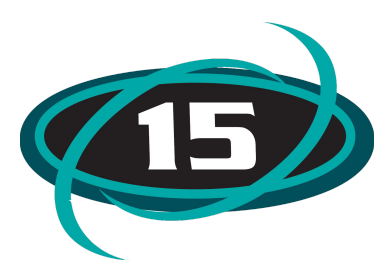

## Inscripción de Alumnos en línea

Aquellos alumnos que ya están inscritos en el distrito 15 podrán empezar a inscribirse para el próximo año escolar utilizando el sistema de inscripción Family Access. Este proceso nos ayudará a recopilar toda la información actualizada incluyendo, teléfonos de contacto, contactos de emergencia, problemas de salud, etc, además de permitir el pago de la cuota en línea. Les recordamos que los alumnos deberán inscribirse aunque no puedan realizar el pago en ese momento.

Ud. podrá realizar la inscripción en línea desde cualquier computador con acceso al Internet. Ofreceremos el uso de computadoras Chromebooks en las oficinas del distrito y en todas las escuelas. Este proceso es rápido y fácil y podemos ofrecer ayuda si la necesita. La inscripción en línea empezará el día 8 de abril, 2019. (Recuerde que este proceso electrónico es solamente para alumnos que <u>ya están registrados en el distrito 15</u>. Si su hijo(a) es <u>nuevo</u> en este distrito escolar, comuníquese con la escuela a la que va a asistir durante el ciclo escolar 2019-2020). Tendremos computadoras disponibles en la oficina central y en las oficinas de cada escuela. Si, por algún motivo no puede realizar la inscripción en línea, Ud. tiene la opción de pedir un paquete de formularios de inscripción en su escuela.

Para completar la inscripción en línea deberá conectarse en Skyward Family Access. Siga las siguientes instrucciones:

1. Diríjase al website <u>https://skyward.d15.org/</u>

2. Ingrese su nombre de usuario (Login) y contraseña (Password). El formato usual es: primer nombre.apellido (Ej. jane.doe).

Si no recuerda estos datos, seleccione Forgot Your Login o Password que se encuentra en la parte inferior de la página. Ud. recibirá su nombre de usuario y contraseña en el correo electrónico que nos proporcionó. Si no recibe su información de acceso, comuníquese con la Oficina Administrativa al número (815) 385-7210.

| 05.15.10.00.12 |
|----------------|
|                |

3. Cuando haya ingresado al sistema, seleccione el enlace 2019-2020 que se encuentra a la izquierda de la pantalla y siga el proceso de inscripción paso a paso.

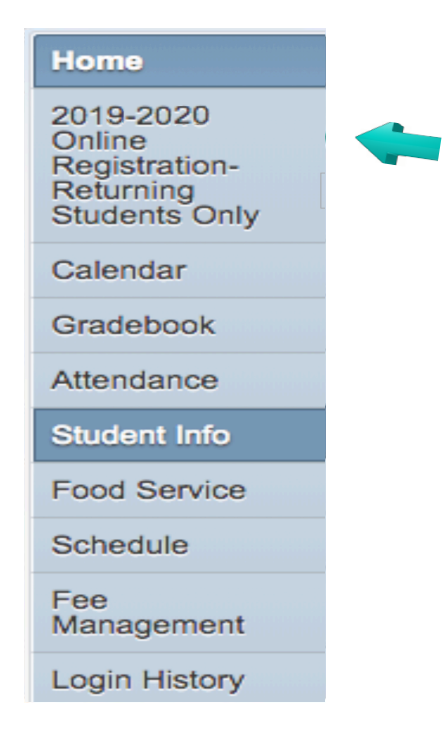

4. Aviso importante: Si Ud. va a inscribir a más de un alumno, deberá repetir este proceso paso a paso para cada niño(a). Cuando termine con el primer niño, deberá regresar a la página principal de Family Access y seleccionar el nombre del otro alumno al que va a inscribir, el cual se encontrará el parte superior izquierda.

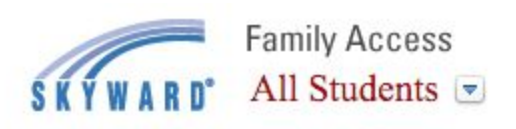

5. Cuando complete el proceso de Inscripción en Línea Ud. podrá dirigirse al enlace de útiles escolares (School Supply Lists) que se encontrará en la página principal del distrito <u>www.d15.org</u> bajo la columna titulada Quick links.

| Quick    | Links              |    |  |
|----------|--------------------|----|--|
| Lunch    | Menus              |    |  |
| District | Boundary Maps      |    |  |
| Employ   | yment              |    |  |
| Skywa    | rd Family Access   |    |  |
| Photo    | Gallery            |    |  |
| Kinden   | garten Registratio | on |  |
| 1st-8th  | Grade Registrati   | on |  |
| School   | Supply Lists       |    |  |